## Manual do Sistema CIPA Unidades Até 50 Funcionários CLT

LINK PARA O ACESSO DO SISTEMA DA CIPA ELETRÔNICA

https://www.urhsistemas.cps.sp.gov.br/CipaEletronica/

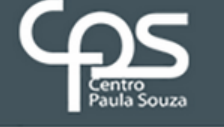

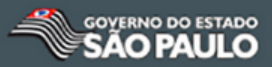

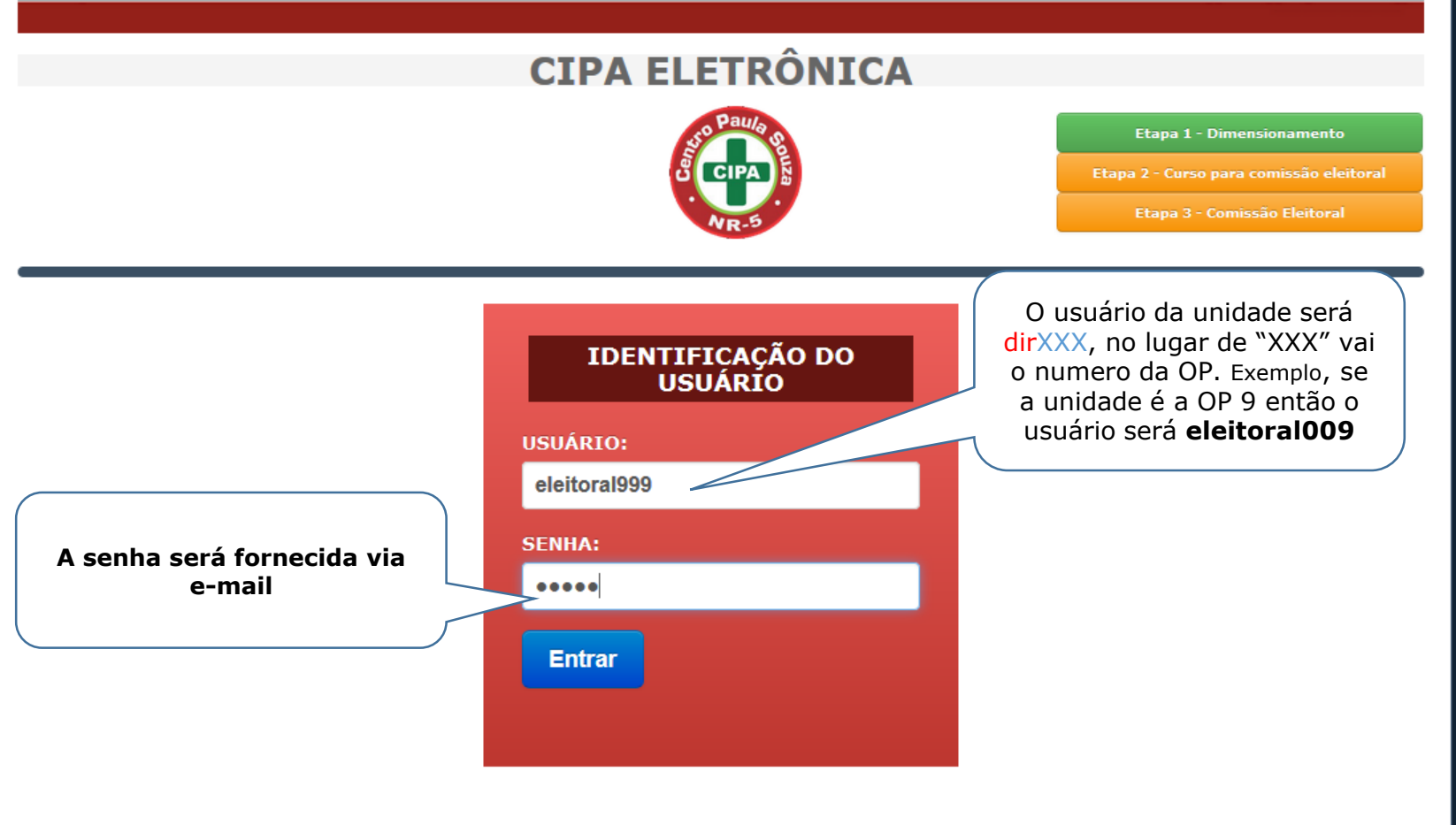

# ETAPA 1 DIMENSIONAMENTO

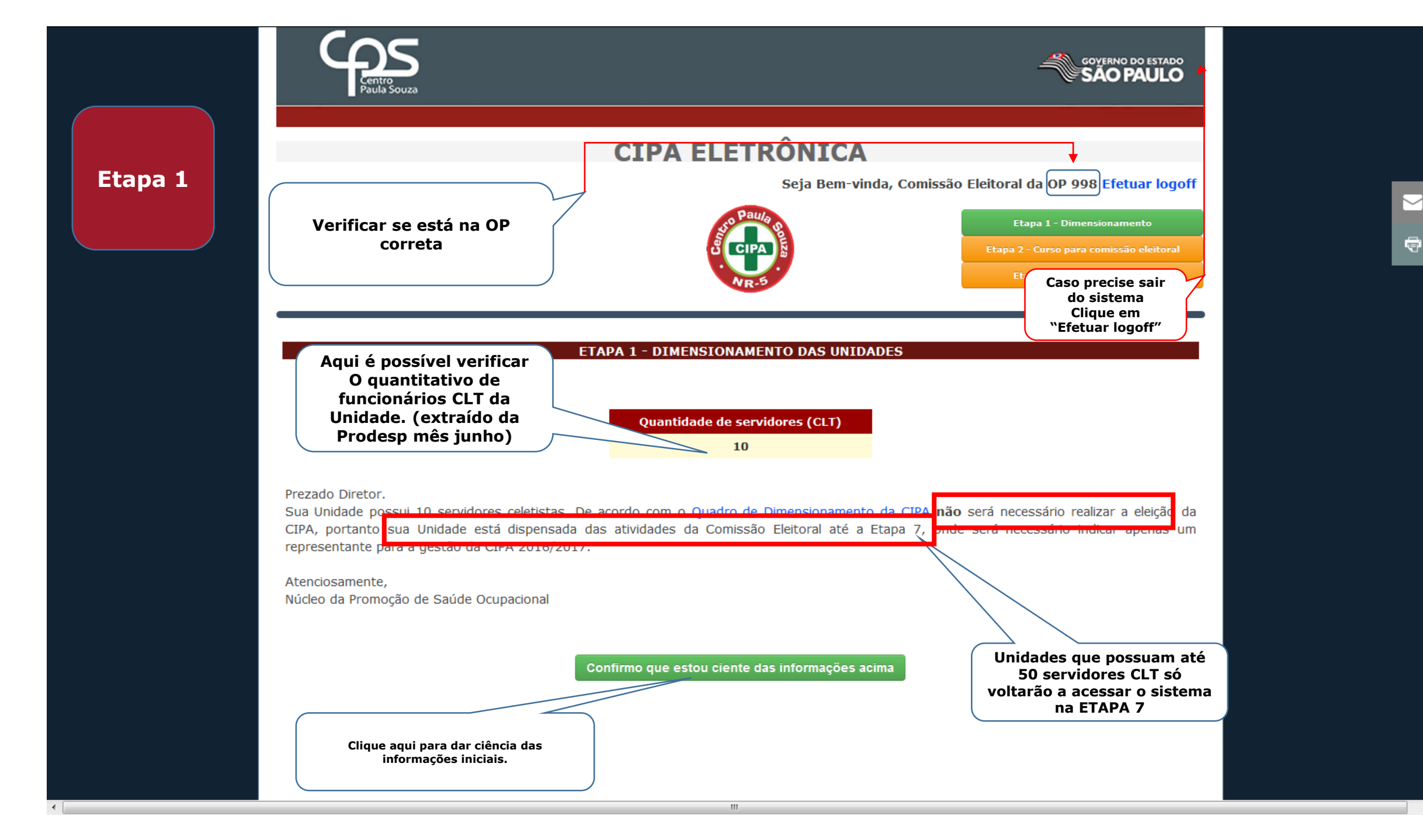

# **ETAPA 7** CADASTRAR DESIGNADO

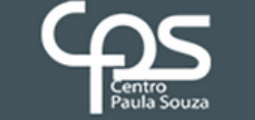

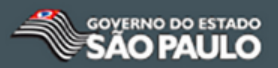

Etapa 7

|                                    | C            | IPA ELETRÔNICA                                              |          |                                   |  |
|------------------------------------|--------------|-------------------------------------------------------------|----------|-----------------------------------|--|
|                                    |              | Seja Bem-vinda, Comissão Eleitoral da OP 998 Efetuar logoff |          |                                   |  |
| Verificar se está na OP<br>correta |              | CIPA SO                                                     |          | Etapa 7 - Divulgação de resultado |  |
|                                    |              |                                                             |          | Etapa 8 - Posse                   |  |
|                                    |              | NR-5                                                        |          | Etapa 9 - CIPA                    |  |
|                                    |              |                                                             |          |                                   |  |
|                                    |              |                                                             |          |                                   |  |
| ETAPA 7 - DIVULG                   | AÇÃO DOS RES | ULTADOS E DESIGNAÇÃO DOS REPRES                             | ENTANTES | DO EMPREGADOR                     |  |
|                                    | _            |                                                             |          |                                   |  |
|                                    |              | Designado pelo empregador                                   |          |                                   |  |
|                                    |              |                                                             |          |                                   |  |
|                                    |              |                                                             |          |                                   |  |

111

Nesta etapa o Diretor da Unidade indicará um servidor para desempenhar as atividades da CIPA Clique em "Designado pelo empregador"

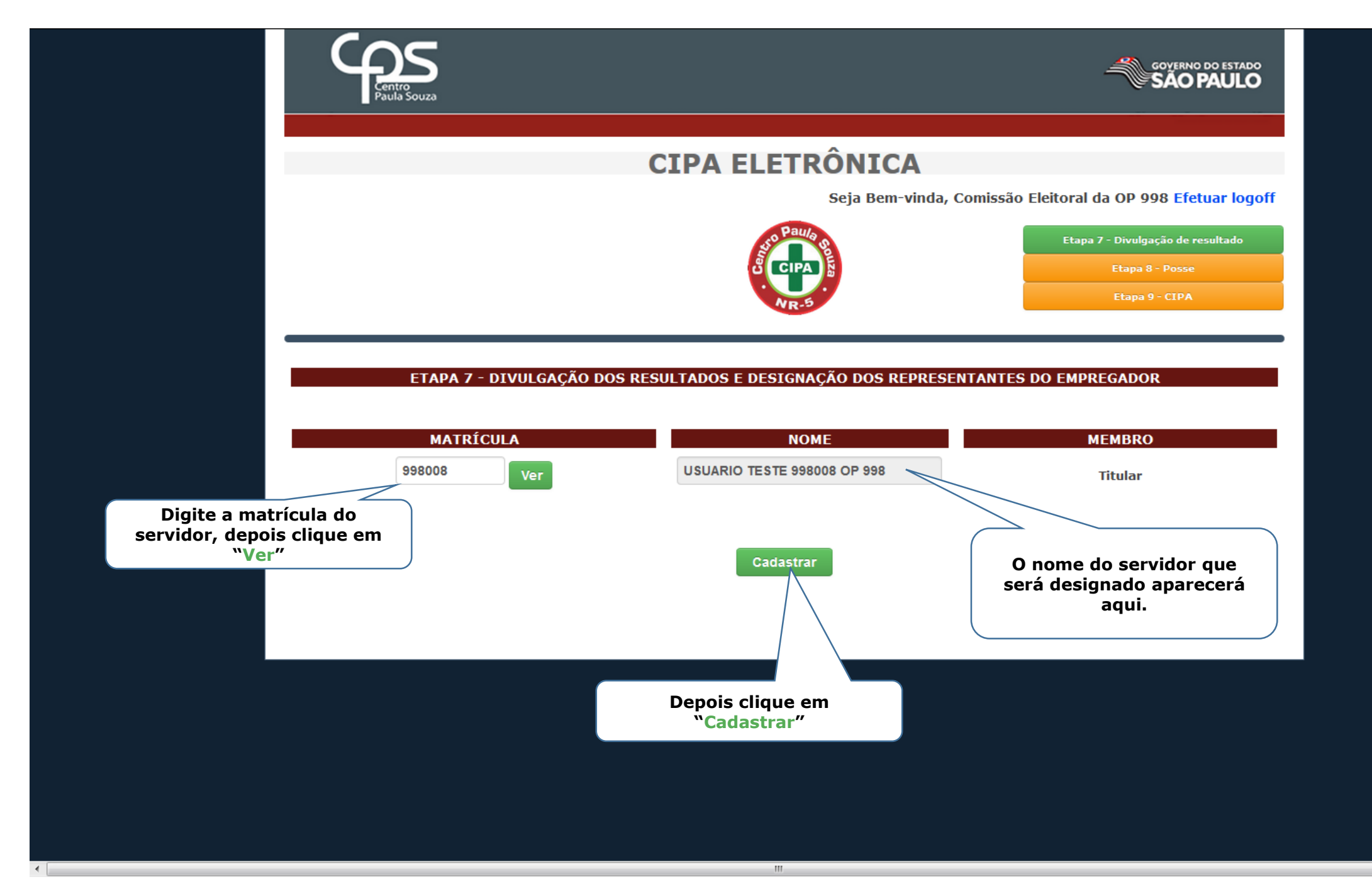

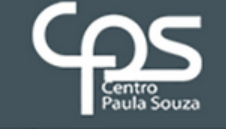

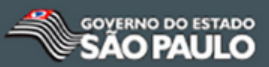

### **CIPA ELETRÔNICA**

Seja Bem-vinda, Comissão Eleitoral da OP 998 Efetuar logoff

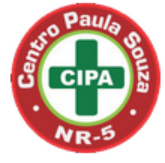

Etapa 7 - Divulgação de resultado Etapa 8 - Posse Etapa 9 - CIPA

#### ETAPA 7 - DIVULGAÇÃO DOS RESULTADOS E DESIGNAÇÃO DOS REPRESENTANTES DO EMPREGADOR

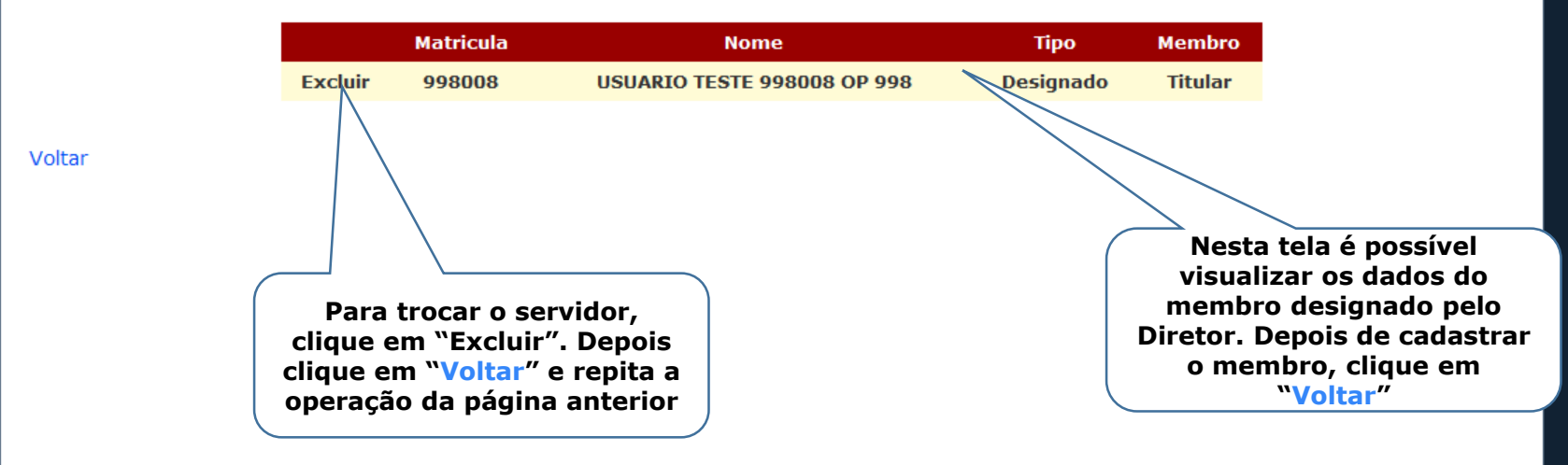

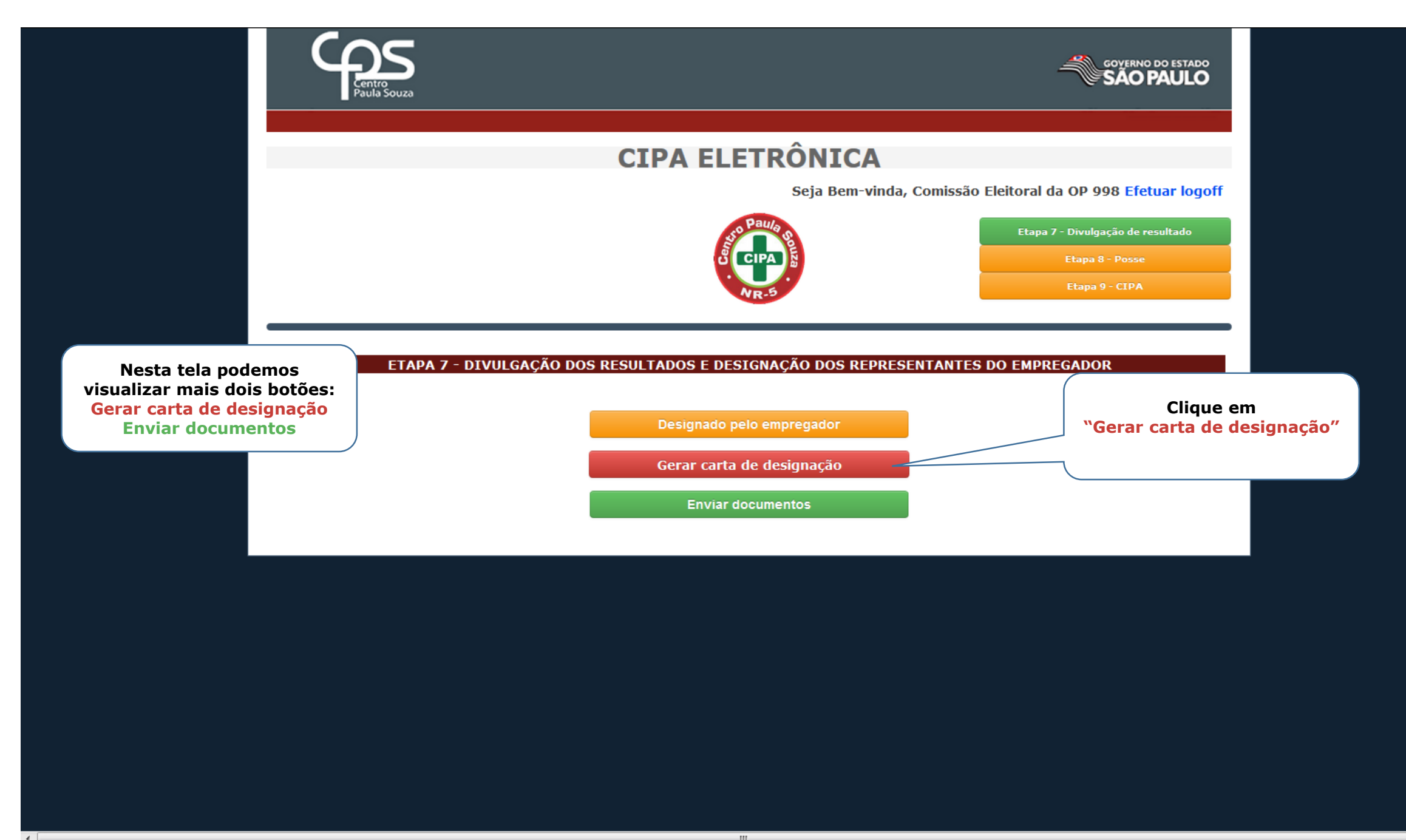

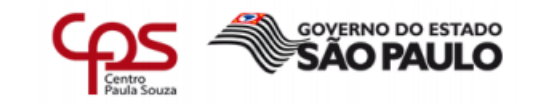

#### UNIDADE TESTE 998

Carta de designado da CIPA CIPA Gestão 2017/2018

A UNIDADE TESTE 998, OP 998, situada no município de Sorocaba, vem através deste indicar o (a) Sr.(a) **USUARIO TESTE 998001 OP 998**, matrícula 998001, como designado da CIPA desta unidade para Gestão 2017/2018, em atendimento ao item 5.6.4 da NR-05 da Portaria 3.214 de 8 de junho de 1978.

Sorocaba, 27 de julho de 2017.

USUARIO TESTE 998001 OP 998 Designado Representante Legal da Unidade

Será gerada a Carta de designado que o servidor e o Diretor da unidade devem assinar.

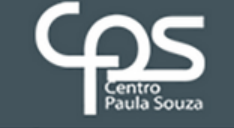

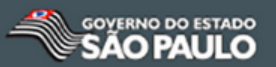

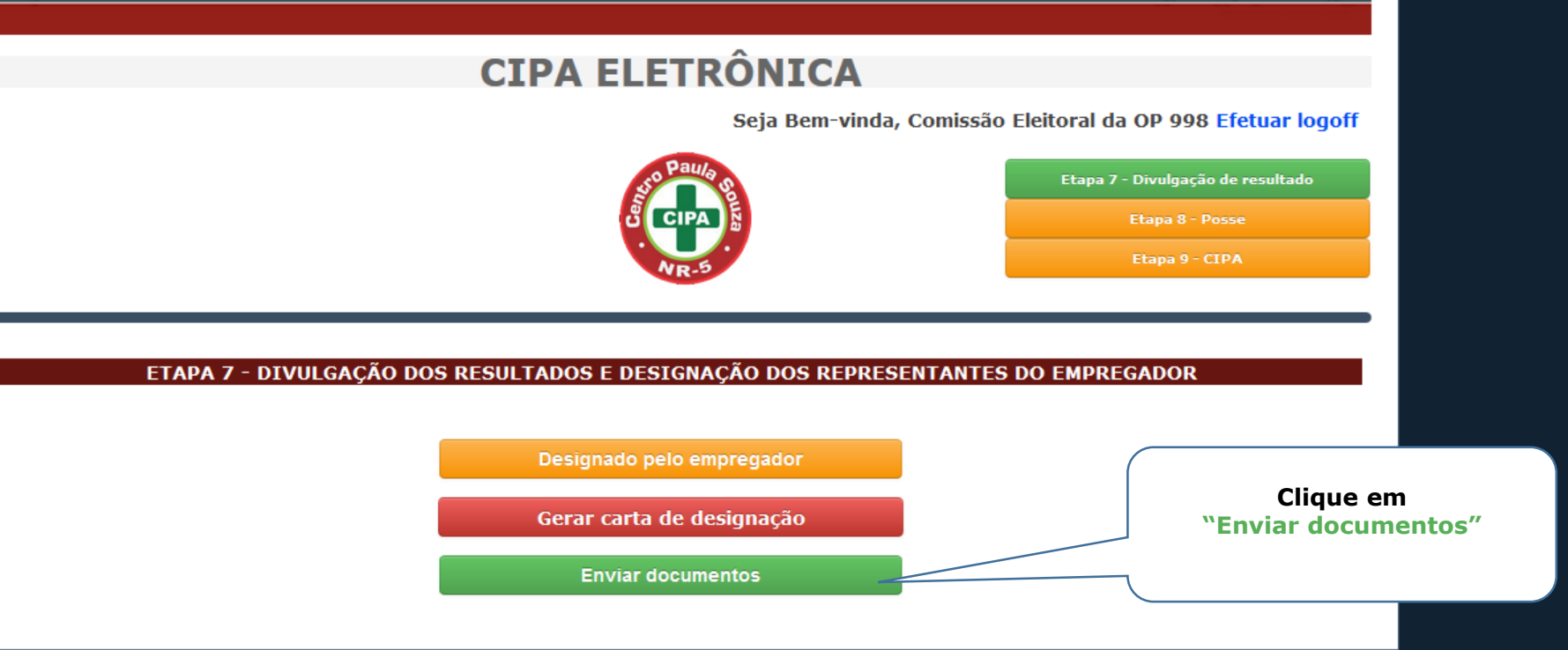

111

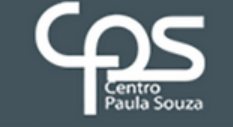

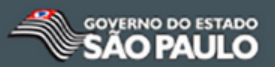

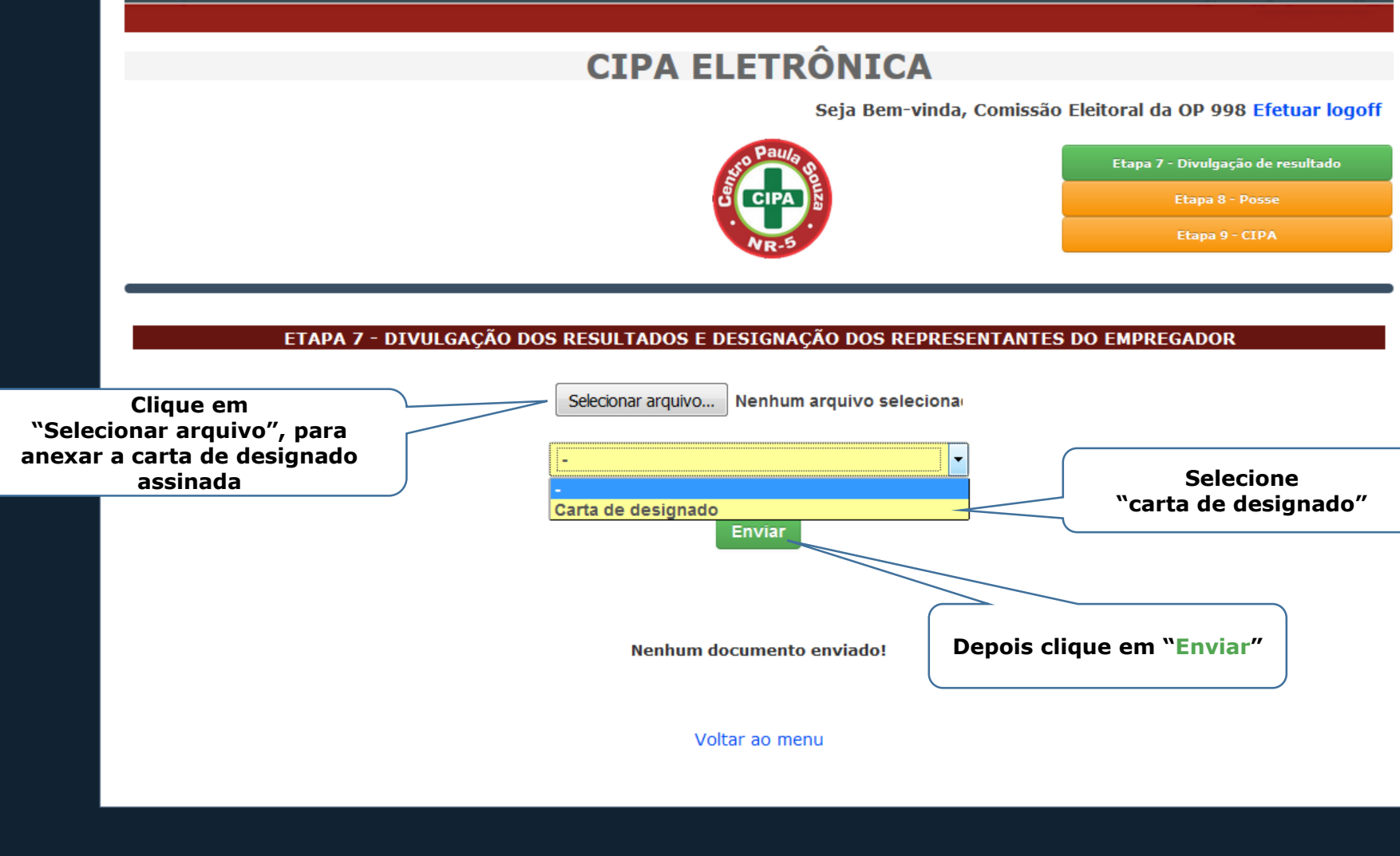

111

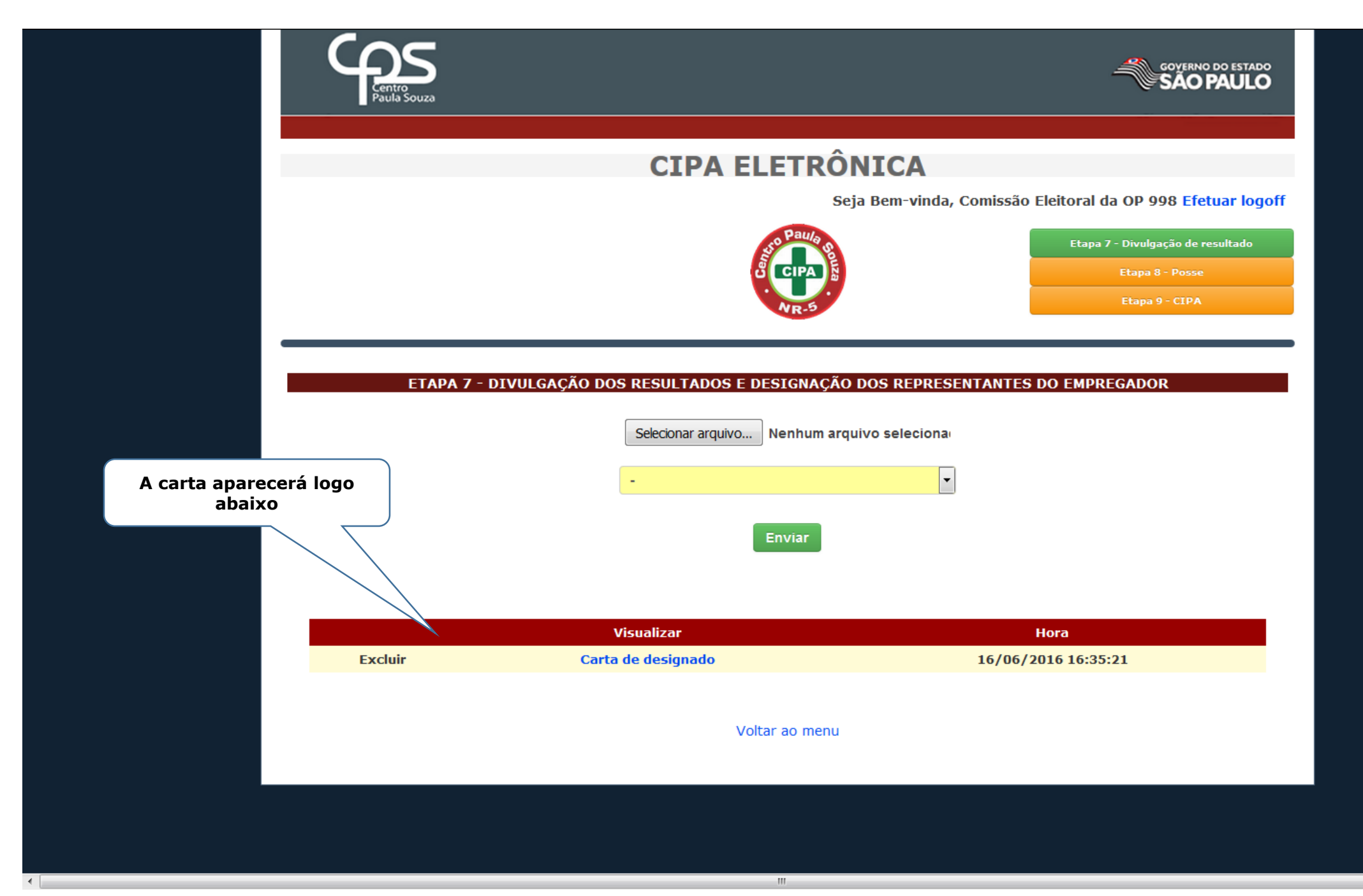

# Após o membro ser Designado deverá fazer Curso de 20 horas https://npso.gnomio.com

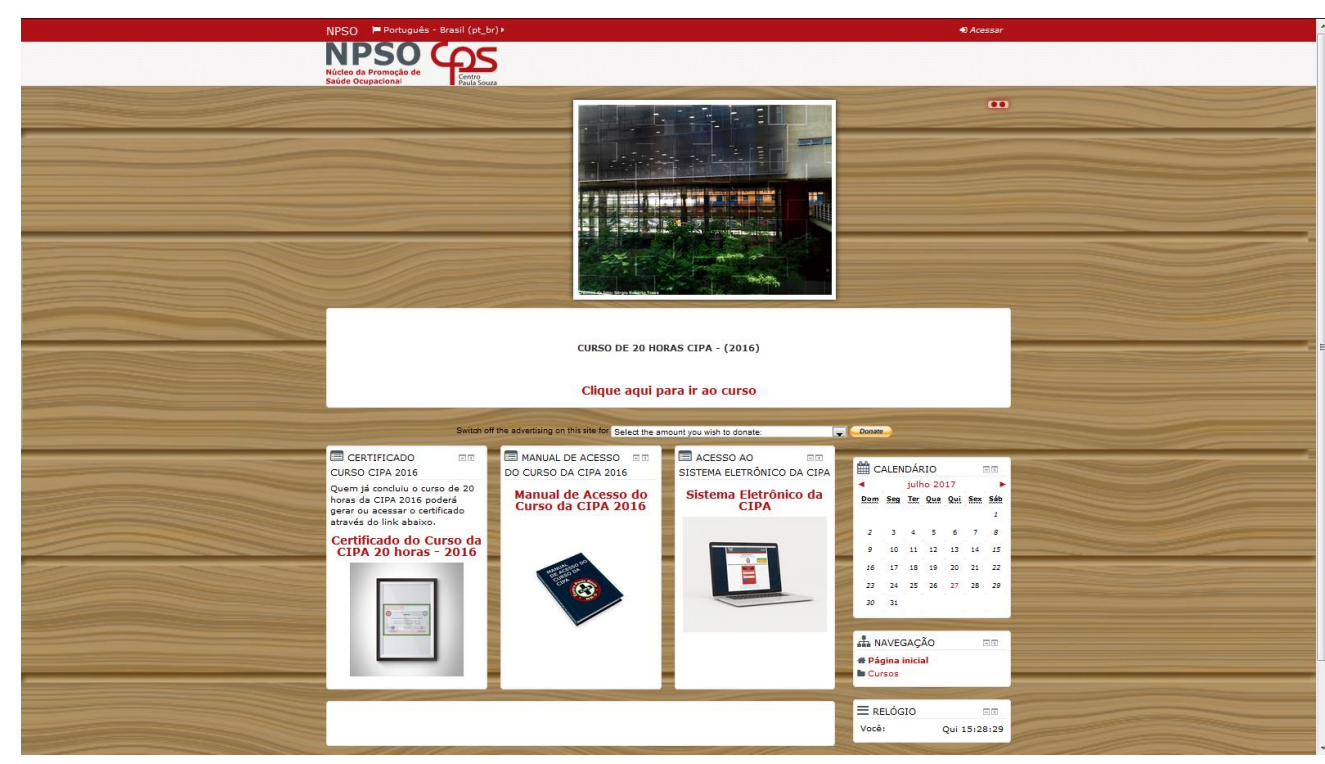

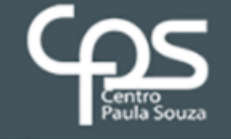

Etapa 9

4 II

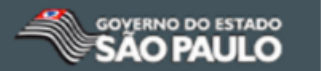

### **CIPA ELETRÔNICA**

Seja Bem-vinda, Comissão Eleitoral da OP 998 Calendário do processo eleitoral Suporte ao Usuário

Efetuar logoff

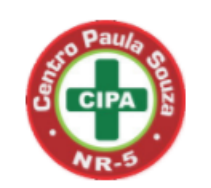

Aqui se encerram todas etapas

#### **O PROCESSO ELEITORAL DA CIPA FOI ENCERRADO.**

| Matricula | Nome                        | Тіро      | Membro  | Funcao |
|-----------|-----------------------------|-----------|---------|--------|
| 998001    | USUARIO TESTE 998001 OP 998 | Designado | Titular |        |

### **AMBIENTE DE TESTES**

- F